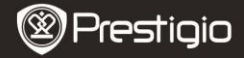

Kiirkasutusjuhend Prestigio MultiPad PMP5080B

#### 1. Pakendis olevate esemete loend

- 1. Prestigio MultiPad
- 3. Kandeümbris
- 5. Kiirkasutusjuhend
- 7. Õigus- ja ohutusalane teave

### 2. Seadme ülevaade

- 2. Vahelduvvooluadapter
- 4. USB-kaabel
- 6. Garantiikaart

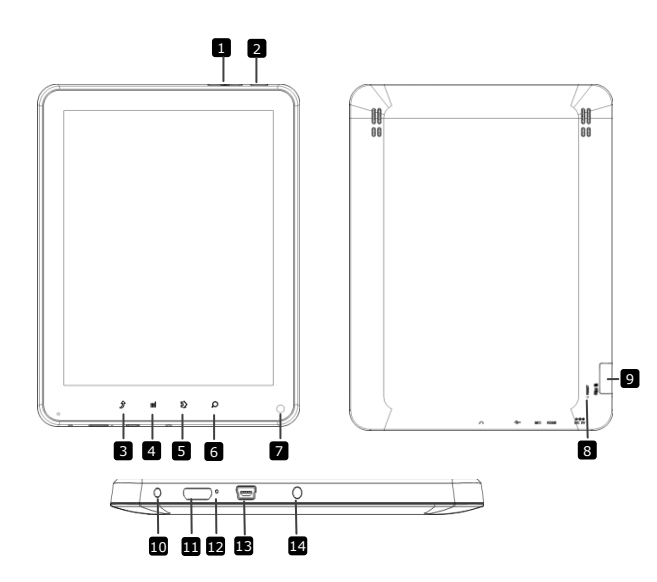

|    | Prestigic                    | Prestigio MultiPad<br>PMP5080B                                  |
|----|------------------------------|-----------------------------------------------------------------|
| 1  | Vol + \ Vol - nupp           | Helitugevuse reguleerimine.                                     |
| 2  | Toide                        | Seadme sisse-/väljalülitamine; seadme seiskamine/aktiveerimine. |
| 3  | ESC                          | Eelmisele lehele tagasi liikumine.                              |
| 4  | Menüü                        | Menüüsuvandite kuvamine.                                        |
| 5  | Kodu                         | Viib tagasi koduekraanile.                                      |
| 6  | Otsing                       | Minge otse Google'i otsingulehele.                              |
| 7  | Kaamera                      | Pildistamine.                                                   |
| 8  | Lähtestamine                 | Kasutage seadme lähtestamiseks, kui see ei tööta õigesti.       |
| 9  | Mikro-SD-kaardi pesa         | Sisestage mikro-SD-kaart.                                       |
| 10 | Alalisvooluport              | Ühendage vahelduvvooluadapter.                                  |
| 11 | Mini-HDMI-videoväljund       | Ühendage HDMI-kaabel.                                           |
| 12 | Sisseehitatud mikrofon       | Salvestab heli.                                                 |
| 13 | USB-port                     | Ühendage USB-pistik.                                            |
| 14 | Kõrvaklappide<br>pistikupesa | Ühendage kõrvaklapid.                                           |

Kiirkasutusiuhend

# Alustamine

## 3. Laadimine

- Laadimiseks sisestage vahelduvvoolupistik seadme alalisvooluporti ja ühendage toiteadapter seina pistikupesasse.
- Seadme täielikuks laadimiseks kulub tavaliselt umbes 4 tundi. Seadme kasutamine vahelduvvooluadapteriga laadimise ajal võib pikendada laadimise aega.

### 4. Sisse-/väljalülitamine

- Seadme sisselülitamiseks vajutage ja hoidke all toitenuppu. Pärast käivitusekraani kuvamist siseneb seade automaatselt koduekraanile.
- Unerežiimi sisenemiseks vajutage toitenuppu üks kord ja unerežiimist väljumiseks vajutage seda uuesti.
- Vajutage ja hoidke all toitenuppu ning seejärel koputage valikul Power off/Standby (Toide väljas / Ooterežiim), et seade välja lülitada või unerežiimi siseneda.

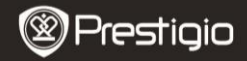

Kiirkasutusjuhend Prestigio MultiPad PMP5080C

#### 5. Mälukaardi sisestamine

- Seade toetab mikro-SD/SDHC-kaarte.
- Mikro-SD-kaardi sisestamiseks seadke kaardi kontakt seadme esiosa poole ja kaardi trükitud külg seadme tagaosa poole.
- Mikro-SD-kaardi eemaldamiseks vajutage kergelt kaardi servale, et turvalukk vabastada, ja tõmmake kaart pesast välja.
- Mälukaardil olevatele failidele ligipääsu saamiseks valige ikoon File (Fail) ja koputage valikul SD Card (SD-kaart).

### Märkus.

Palun ärge eemaldage SD-kaarti sel ajal, kui loete sellelt faili, sest see võib põhiustada tõrkeid seadme töös.

### 6. Kodumenüü

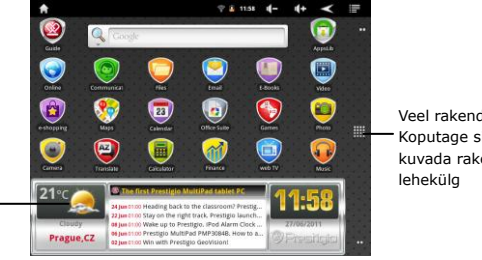

Veel rakendusi Koputage siin, et kuvada rakenduste

Ilmateade (nõutav on wifiühendus)

### 7. Kiirklahvid

Koduekraanil on saadaval järgmised kiirklahvid:

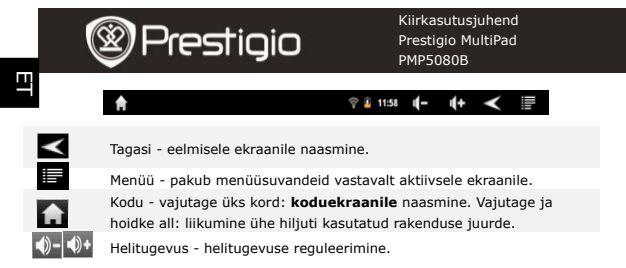

### 8. Klaviatuuri kasutamine

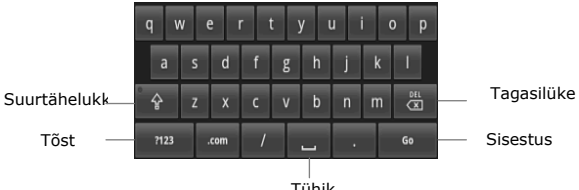

Tühik

- Suur- ja väiketähtede sisestamise režiimide vahel valimiseks koputage suurtäheluku nupul.
- Numbrite/sümbolite/tähtede sisestamise režiimide vahel valimiseks koputage tõstu nupul.
- Enne kursorit asuva märgi kustutamiseks vajutage tagasilükke nuppu. Valiku kinnitamiseks vajutage sisestuse nuppu. Tühiku sisestamiseks vajutage tühiku nuppu.
- •

### 9. Wifühendus

- Vajutage kodumenüüs ikoonile a valige ikoon Settings (Seaded), et siseneda suvandite loendisse. Valige Wireless & networks (Traadita ühendus ja võrgud).
- Kui WiFi on välja lülitatud, koputage Wi-Fi joonel, et see sisse lülitada. Seejärel valige Wi-Fi settings (WiFi seaded).

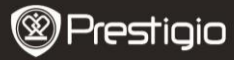

Kiirkasutusjuhend Prestigio MultiPad PMP5080B

- Seade hakkab skaneerima saadavalolevaid wifivõrke ja kuvab need ekraani alaservas.
- Koputage võrgul, millega soovite ühenduse luua. Seejärel koputage traadita ühenduse salasõna väljal, et kuvada virtuaalne klaviatuur. Sisestage nõutav võrgu teave, koputage Done (Tehtud) ja seejärel koputage Connect (Ühenda).
- Nüüd püüab seade teie sisestatud võrguparameetrite abil luua ühendust wifi juurdepääsupunktiga.

### 10. Sisu teisaldamine arvutist

- Ühendage seade kaasasoleva USB-kaabli kaudu laua- või sülearvutiga.
- Valige sisu, mida soovite arvutist teisaldada.
- Lohistage sisu arvutist seadmesse.
- Palun ärge ühendage USB-kaablit sisu laadimise ajal lahti. See võib põhjustada seadme tõrke ja failide kahjustumise.
- Vasakklõpsake ikoonil <sup>5</sup>, et seade ja arvuti ohutult lahti ühendada.

### 11. Sisu allalaadimine rakendusest AppsLib

- Rakenduse AppsLib kauplemiskeskkonda kasutades saate tasuta või tasulisi rakendusi otse oma seadmest alla laadida.
- Enne rakendusse AppsLib sisenemist veenduge, et wifiühendus on loodud.
- Kui internetiühendus on loodud, vajutage koduekraanil ikoonile
- Kui olete sisenenud rakendusse AppsLib, saate vaadata tasuta ja tasuliste rakenduste nimekirja ning soovitud rakendusi alla laadida.
- Pärast menüü vahekaardile Menu vajutamist pakub seade teile järgmisi suvandeid:

| My apps<br>(Minu<br>rakendused) | Vaadake installitud rakenduste nimekirja. Värskendage rakendusi või desinstallige neid.                                                                            |
|---------------------------------|----------------------------------------------------------------------------------------------------|
| Settings<br>(Seaded)            | Muutke rakenduse <b>AppsLib</b> konto seadeid, kasutage valikuid <b>Clear cache (Tühjenda vahemälu)</b> ja <b>Clear search cache (Tühjenda otsingu vahemälu)</b> . |
| About<br>(Lepingust)            | Sisenege rakenduse AppsLib lõppkasutaja<br>litsentsilepingusse.                                                                                                    |
| Exit<br>(Väljumine)             | Väljuge programmist.                                                                                                    |

Prestigio PMP5080B

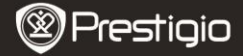

Kiirkasutusjuhend Prestigio MultiPad PMP5080B

# Tehnilised andmed

Ξ

| Protsessor                   | Suure jõudlusega ARM Cortex A8 taktsagedusel<br>1 GHz                                                                          |
|------------------------------|----------------------------------------------------------------------------------------------------|
| RAM                          | 512 MB DDR3                                                                                                    |
| 05                           | Android 2.3 (Gingerbread)                                                                                                    |
| Ekraan                       | 8" TFT LCD, mahtuvuslik puuteekraan (toetab<br>multitouch'i)                                                                   |
| Resolutsioon                 | 800 x 600 pikslit                                                                                                    |
| Toetatavad<br>failivormingud | Video: AVI,3GP, MP4, RM, RMVB, FLV, MOV<br>Heli: MP3/WMA/WAV/OGG/FLAC/APE/AAC<br>Pilt: JPEG (Baseline), BMP, GIF (Static), PNG |
| Mälumaht                     | 4 GB välkmälu (2,81 GB kasutajale kättesaadav),<br>mälukaardi pesa toetab mikro-SDHC-kaarti kuni<br>32 GB                      |
| Liidesed                     | USB 2.0, mikro-SD (mikro-SDHC-ühilduv),<br>USB-host, HDMI                                                                      |
| Side                         | Wifi (802.11 b/g/n)                                                                                                    |
| Aku                          | 5400 mAh liitiumpolümeeraku                                                                                                    |
| Mõõtmed                      | 203,1 x 153,4 x 11,2 (mm) (P x L x K)                                                                                          |
| Kaal                         | 510 g                                                                                                    |

# Vastutusest loobumine

Kuna Prestigio tooteid täiustatakse pidevalt, võivad teie seadme tarkvara kujundus ja funktsioonid käesolevas kiirkasutusjuhendis kirjeldatust veidi erineda.